## 个人独资企业的纳税申报流程

| 产品名称 | 个人独资企业的纳税申报流程           |
|------|-------------------------|
| 公司名称 | 中启联盛(北京)企业管理有限公司        |
| 价格   | .00/件                   |
| 规格参数 |                         |
| 公司地址 | 北京市朝阳区金创文地中心318         |
| 联系电话 | 18610090370 18610090370 |

## 产品详情

1、纳税人在网站下载"自然人税收管理系统扣缴客户端"软件,安装并运行。

2、登陆扣缴客户端,进入生产经营申报通道。当单位类型是个体工商户、个人独资企业、合伙企业这三 种类型之一的时候,进入系统后会显示生产经营申报通道,点击"生产经营"。

3、点击"预缴纳税申报",系统自动获取企业核定信息,进入申报主界面。

我们需要注意的地方是,如果系统获取企业核定信息失败,可以点击"单位信息""征收方式"/"投资者信息""更新",下载获取企业最新核定信息。下载成功后,重新点击"预缴纳税申报"进入申报表填写主界面。

4、按照系统提示填写申报表信息,填写无误后点击"保存"。系统校验"投资者减除费用"、"专项扣除"、"依法确定的其他扣除"是否存在任意一项非0,如果有则弹出"有综合所得时,投资者减除费用、专项扣除、依法确定的其他扣除,只能在综合所得申报中扣除,是否继续申报?"提示框,可根据实际情况点击"是"保存报表,或者点击"否"修改报表数据后重新点击"保存""是"。

5、点击"网上报税"" 你上申报",进入申报表报送界面,系统自动生成已保存成功但没有报送的报表,勾选纳税人后点击"发送申报"。

6、点击"税款缴纳"。